### **Gestion des personnes**

# Comment rentrer des périodes de stage par lot ?

Les plages d'interdiction peuvent être utilisées pour gérer les périodes de stage et interdire l'accès à la restauration sur une plage de dates.

#### **Gestion individuelle**

Renseigner la plage d'interdition dans la fiche individuelle d'une personne dans l'onglet "Accès monétique" ; Cliquer sur le "+" pour saisir une plage de dates d'interdiction.

#### **Gestion par lot**

Utiliser la commande **Personnes / Opérations par lots / Modifier des personnes par lot**.

- Sélectionner "Modifier les droits d'accès monétiques"
- Choisir ensuite "Ajouter une plage d'interdiction"
- Choisir ensuite le type de pré-sélection des utilisateurs voulus.
- Ajouter / Supprimer individuellement des utilisateurs dans la liste.
- Renseigner les dates de la plage d'interdiction.

La plage d'interdition est alors créée pour les personnes sélectionnées.

## **Gestion des personnes**

Cette plage d'interdiction sera visible dans les droits d'accès sur la fiche d'une personne dans l'onglet **Accès monétique**.

Il est possible de la modifier ou de la supprimer.

Référence ID de l'article : #1050 Auteur : Olivier Dernière mise à jour : 2023-02-16 11:35